# SIEMENS

## **NX Mechatronics Concept Designer**

## **External Communication – SHM**

**Revision History** 

| Rev. # | Date of change | Name of person<br>making change | Description of Change       |
|--------|----------------|---------------------------------|-----------------------------|
| 1.0    | 09/20/2018     | MCD team                        | Initial Version             |
| 2.0    | 0715/2021      | MCD team                        | Update the software version |
| 3.0    |                |                                 |                             |

### 1 Introduction

#### 1.1 Overview

The following documentation describes the structure, machine model generation and commissioning of the soft-in-the-loop solution for SHM communication protocol. The following diagram shows the overview of the communication.

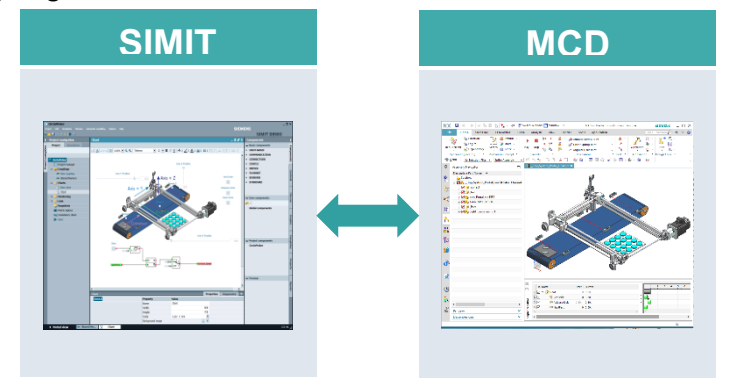

**Note** It is assumed that readers have knowledge about SIMIT setup and configuration, and operating Mechatronics Concept Designer.

#### 1.2 Principle of operation

The following figure shows the operating principle of the application example. The SIMIT and MCD must to be executed on a same computer or virtual machine (VM).

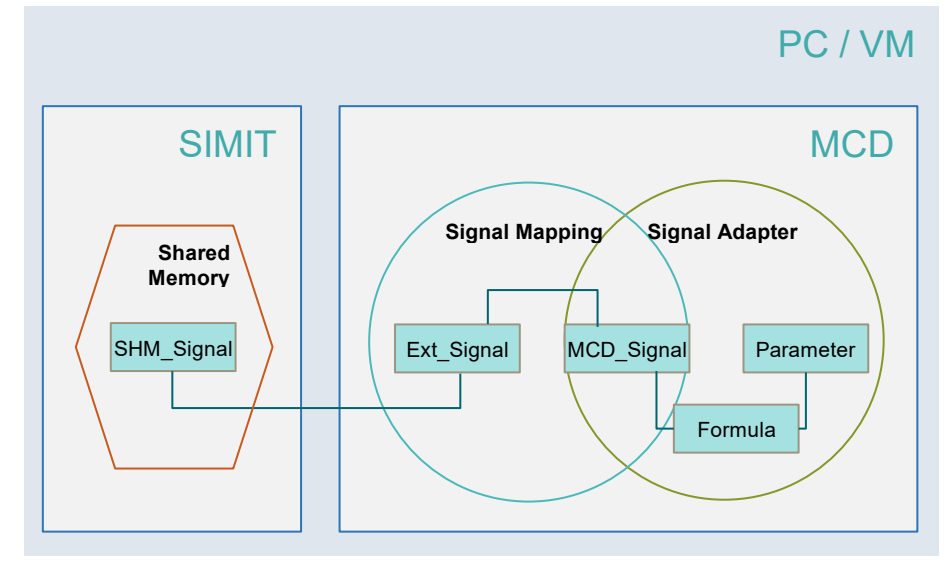

#### 1.3 Components used

This application example was created with the following software components:

| Component                                    | Quantity | Note |
|----------------------------------------------|----------|------|
| SIMIT V10.0 or higher                        | 1        |      |
| Mechatronics Concept Designer V953 or higher | 1        |      |

This application example comprises the following components:

| Component     | File name            | Note |
|---------------|----------------------|------|
| Documentation | Case_SHM.docx        |      |
| SIMIT project | CirclePicker.simarc  |      |
| MCD part      | CirclePicker_SHM.zip |      |

### 3 Commissioning and coupling

#### 3.1 Configuration in SIMIT

- a) Start SIMIT SP Demo
- b) Retrieve SIMIT project: Start -> Retrieve project -> Archivename, select "CirclePicker.simarc", -> Retrieve

| Î SIΜ | IT D | EMO                         |         |                                             |         |                    |                     | _ 🗆 |
|-------|------|-----------------------------|---------|---------------------------------------------|---------|--------------------|---------------------|-----|
|       |      |                             |         |                                             |         |                    | SIEMENS<br>SIMIT DE | M   |
| Star  | t    | 1                           |         |                                             | Retriev | ve project         |                     |     |
| _     |      |                             |         |                                             | 3       |                    | 2                   | _   |
|       | Coup | olings 🗧                    |         | Open existing project<br>Create new project | 5       | Archivename        |                     | 15  |
|       | Simu | lation model                |         | Retrieve project                            |         | raiger folder of a |                     | 10  |
|       | Sint |                             |         | Retrieve sample project                     |         |                    | Retije              | eve |
| pen   | h th | e project view              |         |                                             |         |                    |                     |     |
|       |      |                             |         |                                             |         |                    |                     |     |
|       |      |                             |         |                                             |         |                    |                     |     |
|       |      |                             |         |                                             |         |                    |                     |     |
|       |      |                             |         |                                             |         |                    |                     |     |
|       | -    | Couplings                   | <b></b> | Add coupling                                |         |                    |                     |     |
|       |      | Simulation model            | 3       | Add chart                                   |         |                    |                     |     |
|       |      |                             |         |                                             |         |                    |                     |     |
|       | ⇒    | Automatic<br>model creation | ⋙       | Generate charts<br>automatically            |         |                    |                     |     |
|       |      |                             |         |                                             |         |                    |                     |     |
|       |      |                             |         |                                             |         |                    |                     |     |
|       |      |                             |         |                                             |         |                    |                     |     |
|       |      |                             |         |                                             |         |                    |                     |     |
|       |      |                             |         |                                             |         |                    |                     |     |
|       | 4    | Project view                |         | Open the project view                       |         |                    |                     |     |
|       |      |                             |         |                                             |         |                    |                     |     |

d) In Project navigation, select "Chart", right click, Open

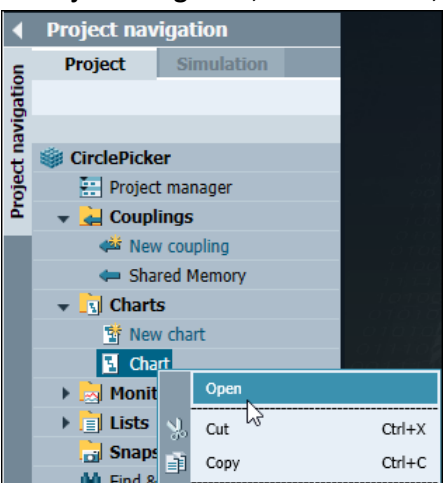

e) In toolbar, Click Start to start simulation

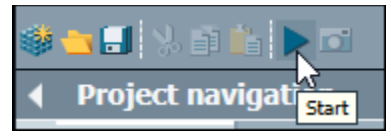

#### 3.2 Configuration in NX MCD

a) Start NX MCD

-

- b) Open file "\_\_Top\_System\_Portal\_Final.prt"
- c) Open External Signal Configuration dialog: Home -> Automation -> External Signal Configuration

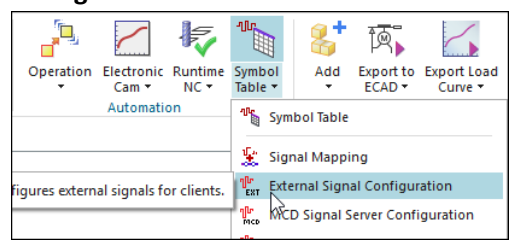

- In SHM page, click Add SHMs
- Input SHM Name: SIMITShared Memory, press Enter

| OPC DA | OPCUA             | SHM      | Matlab  | PLCS    | IM Adv  | ICP                     | UDP | Profine |
|--------|-------------------|----------|---------|---------|---------|-------------------------|-----|---------|
| SHMs   |                   |          |         |         |         |                         |     | /       |
|        |                   |          | Refresh | SHMs    | Status  |                         |     |         |
| SHM    | Name              | Endian   | Stat    | us      | Owner P | art                     |     | *       |
| SIMIT  | SIMITShared M Lit |          | n Exist | Exist _ |         | Top_System_Portal_Final |     |         |
| CLIM   | Data              |          |         |         |         |                         |     |         |
| SELIVI | Data              |          |         |         |         |                         |     | ~       |
| Inp    | ut                |          |         |         |         |                         |     | ^       |
| N      | ame               | Data Ty  | pe ۱    | Value   | Mess    | age                     |     |         |
| Lig    | LightSensor_1     |          | f       | false   |         |                         |     |         |
| Lig    | htSensor_2        | bool     | f       | alse    |         |                         |     |         |
| Lig    | htSensor_3        | bool     | f       | alse    |         |                         |     |         |
| Out    | put               |          |         |         |         |                         |     | ^       |
| N      | ame               | Data Ty  | pe ۱    | Value   | Mess    | age                     |     |         |
| Ax     | is_X_Position     | double   | . 0     | .000000 | )       | -                       |     |         |
| Ax     | is_Y_Position     | double   | 0       | .000000 | )       |                         |     |         |
| Ax     | is_Z_Position     | double   | 0       | .000000 | )       |                         |     |         |
| Co     | nveyor_Spee       | d double | 0       | .000000 | )       |                         |     |         |
| Ge     | tCircle           | bool     | f       | alse    |         |                         |     |         |
| Re     | leaseCircle       | bool     | f       | alse    |         |                         |     |         |
| Ne     | xtCircle          | bool     | f       | alse    |         |                         |     |         |
|        |                   |          |         |         |         |                         |     |         |
|        |                   |          |         |         |         |                         |     |         |

- Click OK
- d) Open signal mapping dialog:
  - Type: SHM
  - SHM Names: SIMITShared Memory
  - Click **Do Auto Mapping**, then signal mapping will be list under **Mapped Signals** list.

| MCD Signal Name | Direction                                                                                                    | External Signal Name      | Owner Component                                                                                                    |
|-----------------|----------------------------------------------------------------------------------------------------|---------------------------|----------------------------------------------------------------------------------------------------|
|                 |                                                                                                    |                           | ^                                                                                                    |
| Axis_X_Position | ←                                                                                                    | Axis_X_Position           |                                                                                                    |
| Axis_Y_Position | ←                                                                                                    | Axis_Y_Position           |                                                                                                    |
| Axis_Z_Position | ←                                                                                                    | Axis_Z_Position           |                                                                                                    |
| Conveyor_Speed  | ←                                                                                                    | Conveyor_Speed            |                                                                                                    |
| GetCircle       | ←                                                                                                    | GetCircle                 |                                                                                                    |
| ReleaseCircle   | ←                                                                                                    | ReleaseCircle             |                                                                                                    |
| LightSensor_1   | <b>→</b>                                                                                                    | LightSensor_1             |                                                                                                    |
| LightSensor_2   | <b>→</b>                                                                                                    | LightSensor_2             |                                                                                                    |
| 11.110 0        |                                                                                                    | 12.106                    | ×                                                                                                    |
|                 | MCD Signal Name Axis_X_Position Axis_Y_Position Axis_Z_Position Conveyor_Speed GetCircle ReleaseCircle LightSensor_1 LightSensor_2 | MCD Signal Name Direction | MCD Signal Name     Direction     External Signal Name       Axis_X_Position     ←     Axis_X_Position       Axis_Y_Position     ←     Axis_Y_Position       Axis_Z_Position     ←     Axis_Z_Position       Conveyor_Speed     ←     Conveyor_Speed       GetCircle     ←     GetCircle       ReleaseCircle     ←     ReleaseCircle       LightSensor_1     →     LightSensor_2 |

- Click OK.

#### 3.3.4 Start MCD simulation

a) Start MCD simulation by click Play.

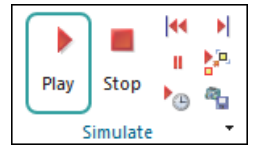

#### 3.3.5 Commissioning

- a) Do operation in SIMIT
  - Click Start button in chart page in SIMIT to control transport surface.
  - Drag slider to move components along X, Y, Z
  - Click button "Get Circle", "Release Circle" and "Next Circle" to "grab circle part", "release circle part" and "generate next part".
  - See detail operations in "CirclePicker.mp4"